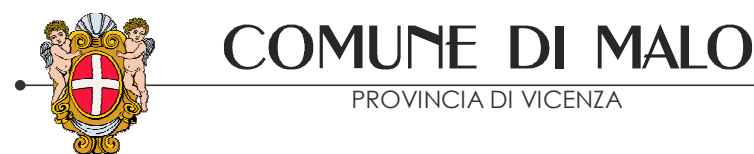

formazione organizzazione sicurezza

# Progetto\_Segnala\_via\_Web

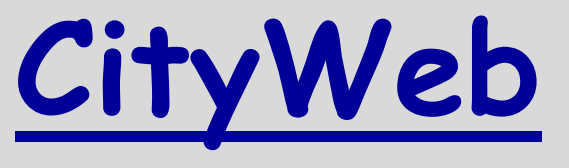

## segnalazioni on-line Cittadini / Comune

Amministrazione Comunale di Malo PRESENTAZIONE DELLO STRUMENTO E ISTRUZIONE PER L'USO<sup>1</sup>

e-mail: malo.vi@cert.ip-veneto.net

<sup>1</sup> collaboratori: analisi e progettazione Matteo Laghetto di Pasubio Tecnologia e Emanuela Collareda del serv. Direzione Generale – raccolta dati e predisposizione grafici Sara Maaroufi e Edoardo Frigerio – stagisti.

# PRESENTAZIONE DELLO STRUMENTO

CityWeb fa parte di un progetto, denominato: **Segnala\_via\_Web**, ideato dal Comune di Malo con l'obiettivo di rispondere alla domanda da parte del pubblico, di **qualità** dei **servizi** e di miglioramento dei propri processi organizzativi, attraverso:

- l'accesso facilitato ai cittadini ad un portale disponibile 24 ore al giorno per la segnalazione di malfunzionamenti, guasti, ecc. in modo semplice e comodo;
- l'introduzione nell' organizzazione comunale di processi che facilitano i flussi comunicativi interni ed esterni;
- lo sviluppo delle professionalità degli operatori, con formazione mirata al buon utilizzo del nuovo canale comunicativo con i cittadini / le associazioni di volontariato, di categoria / le istituzioni / le ditte fornitrici di servizi;
- il controllo di gestione possibile grazie al monitoraggio del flusso gestionale interno originato dall'utilizzo dei moduli on line di Segnala via WEB e la rilevazione di criticità organizzative, mediante elaborazione dei dati statistici ricavabili dal database Segnala via WEB;
- di conseguenza, il consolidamento negli operatori del Comune di Malo di una cultura di **attenzione** al cittadino ed alla qualità del servizio offerto.

L'Amministrazione auspica che l'attuazione del progetto comporterà ricadute positive nel contesto locale, nell'interazione col cittadino e col mondo delle associazioni, ampliando l'area dell'accessibilità, della partecipazione e della trasparenza.

Questo primo bilancio ha l'obiettivo di verificare tutto ciò.

### i collegamenti del progetto col CONTESTO LOCALE di riferimento:

Il progetto si è inserito a pieno titolo nel programma operativo del Comune di Malo di promozione della collaborazione tra Comuni nell'individuare ed attuare buone pratiche.

In particolare il modulo CityWeb è stato presentato anche ad altri comuni limitrofi, ed è stato adottato (o è in via di adozione) anche da parte di altre Amministrazioni Comunali della zona.

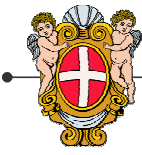

formazione organizzazione sicurezza

Il progetto è stato attuato con il supporto tecnologico di Pasubio Tecnologia s.r.l., società partecipata interamente da Amministrazioni Comunali dell'Alto Vicentino ed è stato realizzato anche grazie ad un contributo regionale.

### Fasi di attuazione del modulo 'CityWeb' (cronistoria)

COMUME DI MALO

PROVINCIA DI VICENZA

Le segnalazioni dei cittadini.

Le segnalazioni dei cittadini sono comunicazioni di tutti i tipi: vogliono far conoscere un problema, chiedere un intervento, suggerire cose da fare, etc.

Prima della nascita di CityWeb le segnalazioni dei cittadini erano gestite in gran parte dall'URP (Ufficio Relazioni con il Pubblico) con un software proprietario ed in parte pervenivano con diverse modalità direttamente all'ufficio manutenzioni (telefonate, fax, lettere eccetera).

Ora, con CityWeb le segnalazioni / richieste di intervento possono essere caricate direttamente **dal cittadino** con un pc collegato ad internet, al lavoro, a casa, (e con un portatile, dovunque) ed a qualunque ora.

Le segnalazioni arrivano direttamente all'Ufficio URP (Ufficio Relazioni con il Pubblico) che ne prende visione, le valida e le assegna all'operatore interno che le gestirà.

Col PC, dalla propria scrivania il cittadino può tenere d'occhio il corso delle proprie segnalazioni, può vedere a chi sono state assegnate, intervenire con ulteriori dettagli esplicativi, ricevere in tempo reale le risposte. Alla segnalazione può allegare una foto o un documento, se desidera.

### Scheda tecnica di CityWeb:

- E' uno <u>strumento di comunicazione</u> tra cittadini e Comune, **via web**. Si trova sul sito del Comune di Malo: <u>www.comune.malo.vi.it</u>;
- Via web significa attraverso internet, con un browser come Internet Explorer, Mozilla firefox, ecc. ;
- E' indipendente dal Sistema Operativo utilizzato, windows, linux etc. E' basato su tecnologia ASP (active server page) e <u>non richiede alcuna installazione</u> di software.
- Non c'è necessità dell'acquisto di licenza di terzi (Microsoft o altro..) per essere utilizzato ed è gestito interamente dal Comune.
- Si appoggia su database 'SQL Server' e permette l'estrazione di dati, statistiche e tabelle su qualsiasi campo di informazione desiderato: tipologia di intervento, scrivania di assegnazione, tempi di risposta.....

### <u>Come funziona:</u>

- Per utilizzarlo si accede mediante <u>l'autenticazione</u> di utente e password, sia per i gestori che per i richiedenti.
- <u>La gestione</u> degli utenti (creazione, modifica, cancellazione) viene fatta dal Comune, e così pure la tenuta delle tabelle di tipologie interventi, nel rispetto della normativa di tutela della privacy.

| Cityweb Com      | une di Malo - Gestione Ric        | hieste Interventi Cit                 | tadino - Windows Internet Explo                                                                       | rer                  |                                       |                    |                              |
|------------------|-----------------------------------|---------------------------------------|----------------------------------------------------------------------------------------------------|----------------------|---------------------------------------|--------------------|------------------------------|
| 00- 0            | http://cityweb.altovicentino.it/a | ccessoMalo.asp                        |                                                                                                    |                      |                                       | Google             | P -                          |
| File Modifica Vi | sualizza Preferiti Strumenti      | ?                                     |                                                                                                    |                      |                                       |                    |                              |
| 🚖 🕸 🏾 🍎 City     | web Comune di Malo - Gestione P   | Richieste Interve                     |                                                                                                    |                      |                                       | 🟠 • 📾 · 🖶          | 🔹 🔂 Pagina 👻 🎯 Strumenti 👻 🎽 |
|                  |                                   | <b>Inserire</b><br>E-mail<br>Password | Li nuovo strumento<br>e la propria mail (inc<br>Annulla Accedi<br>Se hai dmenticeto i dati clicca QUI | dirizzo completo     | o<br>cittadini<br>•) e il codice rice | evuto.             |                              |
| Fine             |                                   |                                       |                                                                                                    |                      |                                       | 😜 Internet         | 🔍 100% 🔻                     |
| 🐉 start          | 🔁 bilancio sociale 1 ann          | 🔁 gin web scuole                      | cityweb bilancio social                                                                               | Comune di Malo - Mal | Cityweb Comune di M                   | 谢 Immagine - Paint | IT 🔇 🐠 🕨 🕸 🚺 V2 9.30         |

al cittadino che accede, attraverso semplici pulsanti, è consentito:

- <u>inserire nuove richieste</u> (ad esempio di intervento) verso il Comune, indicarvi la tipologia ed un livello di priorità o urgenza.
- <u>controllare lo stato</u> ed i dettagli di richieste già aperte.
- <u>sollecitare</u> ed aggiungere dettagli a richieste già in corso.
- <u>consultare lo storico</u> ed i dettagli di tutte le richieste già chiuse.

Ogni richiesta di INTERVENTO viene catalogata ed associata ad una determinata tipologia. Questo permette di effettuare analisi e <u>statistiche</u> per tipologie di richieste, oltre che <u>monitorare l'efficienza delle relative risposte</u> da parte degli esecutori.

|                                                                                                    | PI                                                                                                    |                                                                                                    | formazione organizz<br>sicurezza                                                                                                    |                                                                                                    |                                                                                                |                                                                                                    |                                                                                                    |
|----------------------------------------------------------------------------------------------------|----------------------------------------------------------------------------------------------------|----------------------------------------------------------------------------------------------------|----------------------------------------------------------------------------------------------------|----------------------------------------------------------------------------------------------------|------------------------------------------------------------------------------------------------|----------------------------------------------------------------------------------------------------|----------------------------------------------------------------------------------------------------|
| d ogni ricl                                                                                        | hiesta viene                                                                                                    | associato                                                                                                    | un codice progr                                                                                                    | ressivo:                                                                                                    |                                                                                                |                                                                                                    |                                                                                                    |
| CityWebMalo - Comi                                                                                 | une di Malo - Windows Int                                                                                                    | ternet Explorer                                                                                                    |                                                                                                    |                                                                                                    |                                                                                                | 26                                                                                                    |                                                                                                    |
| / 🔄 🔻 🙋 http://d                                                                                   | ityweb.altovicentino.it/Interven                                                                                                    | to,asp                                                                                                    |                                                                                                    | <u>≥</u> ⊗ ++ ×                                                                                                    | Uve Searc                                                                                      | h                                                                                                    | - ا <b>م</b> ]                                                                                     |
| le Modifica Visualizz                                                                              | za Preferiti Strumenti ?                                                                                                    |                                                                                                    |                                                                                                    |                                                                                                    |                                                                                                |                                                                                                    |                                                                                                    |
| 🥐 Preferiti 🛛 🍰 🏀                                                                                  | Siti suggeriti 👻 🙋 HotMail gra                                                                                                    | atuita 🙋 Personalizzazior                                                                                                    | ne collegamenti 🙋 WindowsMedia 🧍                                                                                                    | Raccolta Web Slic                                                                                                    | e •                                                                                            |                                                                                                    |                                                                                                    |
| CityWebMalo - Comune                                                                               | di Malo                                                                                                    |                                                                                                    |                                                                                                    |                                                                                                    | 🖂 🍓 🕶 Pa                                                                                       | agina 👻 Sicurezza 🤉                                                                                                    | • Strumenti • 🔞 • 🏾                                                                                |
| me (Aggiung                                                                                        | nune di Malo <sub>F</sub>                                                                                                    | anchin Sergio 🕴 Ultim<br>assegna 🔹 SottoInte                                                                                                    | o refresh: 08.56.12                                                                                                    | S 🖬 🖻                                                                                                    | S 🚳                                                                                            | 3 8                                                                                                    |                                                                                                    |
| -                                                                                                  |                                                                                                    |                                                                                                    |                                                                                                    |                                                                                                    |                                                                                                |                                                                                                    |                                                                                                    |
| J Interver                                                                                         | nto 2700: <b>fontanella</b>                                                                                                    | a parco giochi                                                                                                    |                                                                                                    |                                                                                                    |                                                                                                |                                                                                                    |                                                                                                    |
| Interver                                                                                           | nto 2700: fontanella                                                                                                    | a parco giochi<br>Data Creazione                                                                                                    | 22/07/2009 09.46.46                                                                                                    | Operatore i                                                                                                    | 1 carico                                                                                       | Fanchin S                                                                                                    | ergio                                                                                              |
| Interver<br>Intervento                                                                             | nto 2700: fontanella                                                                                                    | a parco giochi<br>Data Creazione<br>Data Apertura                                                                                                 | 22/07/2009 09.46.46<br>22/07/2009 09.54.26                                                                                                    | Operatore i<br>Proviene da                                                                                                    | 1 carico                                                                                       | Fanchin S                                                                                                    | ergio                                                                                              |
| Intervertö                                                                                         | nto 2700: fontanella                                                                                                    | a parco giochi<br>Data Creazione<br>Data Apertura<br>Data Scadenza                                                                                | 22/07/2009 09.46.46 -                                                                                                    | Operatore in<br>Proviene da<br>Riassegnat                                                                                         | n carico<br>I<br>o da                                                                          | Fanchin S<br><br>Bertoldo V                                                                                                    | ergio<br>/ittoria                                                                                  |
| Interver                                                                                           | nto 2700: fontanella                                                                                                    | a parco giochi<br>Data Creazione<br>Data Apertura<br>Data Scadenza<br>Data Chiusura                                                               | 22/07/2009 09.46.46 🕕<br>22/07/2009 09.54.26                                                                                                    | Operatore i<br>Proviene da<br>Riassegnal<br>Data ultima                                                                           | n carico<br>I<br>o da<br>riassegnaz.                                                           | Fanchin S<br><br>Bertoldo V<br>22/07/200                                                                                                    | ittoria<br>9 09.54.26                                                                              |
| Interver                                                                                           | nto 2700: fontanella                                                                                                    | a parco giochi<br>Data Creazione<br>Data Apertura<br>Data Scadenza<br>Data Chiusura<br>Tipologia<br>Cotoaria                                      | 22/07/2009 09.46.46<br>22/07/2009 09.54.26<br>22/07/2009 09.54.26                                                                                                    | Operatore in<br>Proviene da<br>Riassegnat<br>Data ultima<br>Localizzazio                                                          | n carico<br>o da<br>riassegnaz<br>ne Intervento                                                | Fanchin S<br><br>Bertoldo V<br>22/07/200                                                                                                    | iergio<br>/ittoria<br>9 09.54.26                                                                   |
| Interver                                                                                           | nto 2700: fontanella                                                                                                    | Data Creazione<br>Data Apertura<br>Data Scadenza<br>Data Chiusura<br>Tipologia<br>Categoria<br>Sottocategoria                                     | 22/07/2009 09.46.46<br>22/07/2009 09.54.26<br>22/07/2009 09.54.26<br>verde pubblico<br>parchi gioco                                                                                                    | Operatore il<br>Proviene da<br>Riassegnai<br>Data ultima<br>Localizzazio<br>VIA DALLA 1<br>Viedu mana                             | n carico.<br>o da<br>riassegnaz.<br>ine Intervento<br>FIORE L.                                 | Fanchin S<br><br>Bertoldo V<br>22/07/200                                                                                                    | iergio<br>/ittoria<br>19 09.54.26                                                                  |
| Interverto                                                                                         | nto 2700: fontanella                                                                                                    | Data Creazione<br>Data Apertura<br>Data Scadenza<br>Data Scadenza<br>Data Chiusura<br>Tipologia<br>Categoria<br>Sottocategoria                    | 22/07/2009 09.46.46 (*)<br>22/07/2009 09.54.26<br>22/07/2009 09.54.26<br>verde pubblico<br>parchi gioco<br>                                                                                                    | Operatore in<br>Proviene da<br>Riassegnal<br>Data ultima<br>Localizzazio<br>VIA DALLA R<br>Vedi mappa                             | n carico<br>o da<br>riassegnaz<br>ne Intervento<br>FIORE L.<br>5 con Guessiano                 | Fanchin S<br><br>Bertoldo V<br>22/07/200                                                                                                    | iergio<br>/ittoria<br>19 09.54.26                                                                  |
| Interver                                                                                           | nto 2700: fontanella<br>immo priorità 7<br>Comune di Malo<br>36034 Malo<br>/ento                                                                                                    | Data Creazione<br>Data Apertura<br>Data Scadenza<br>Data Scadenza<br>Data Chiusura<br>Tipologia<br>Categoria<br>Sottocategoria                    | 22/07/2009 09.46.46 (*)<br>22/07/2009 09.54.26<br>verde pubblico<br>parchi gioco<br>                                                                                                    | Operatore li<br>Proviene da<br>Riassegnat<br>Data ultima<br>Localizzazio<br>VIA DALLA f<br>Vedi mappa                             | n carico.<br>I<br>o da<br>riassegnaz.<br>Ine Intervento<br>FIORE L.<br>I con George Santas     | Fanchin S<br><br>Bertoldo V<br>22/07/200                                                                                                    | iergio<br>/ittoria<br>19 09.54.26                                                                  |
| Interver Intervento III Richiedente Cel III III Richiedente ICel IIII IIII IIIII IIIIIIIIIIIIIIIII | nto 2700: fontanella<br>imi priorità 7<br>Comune di Malo<br>36034 Malo<br>vento<br>ichiedente Descrizione                                                                                        | a parco giochi<br>Data Creazione<br>Data Apertura<br>Data Scadenza<br>Data Chiusura<br>Tipologia<br>Categoria<br>Sottocategoria                   | 22/07/2009 09.46.46<br>22/07/2009 09.54.26<br>verde pubblico<br>parchi gioco                                                                                                    | Operatore li<br>Proviene da<br>Riassegnat<br>Data ultima<br>Localizzazic<br>VIA DALLA f<br>Vedi mappa                             | n carico<br>o da<br>riassegnaz.<br>ine Intervento<br>IORE L.<br>a con Guessasso<br>Superante S | Fanchin S<br><br>Bertoldo V<br>22/07/200                                                                                                    | iergio<br>/ittoria<br>9 09.54.26<br>Esecuzione                                                     |
| Interver                                                                                           | nto 2700: fontanella<br>iiii priorità 7<br>Comune di Malo<br>36034 Malo<br>Vento<br>ichiedente Descrizione<br>Nel parco gior<br>pulsante. L'ac<br>1 - Chi tenta a<br>2 - viene spre<br>un saluto | a parco giochi<br>Data Creazione<br>Data Apertura<br>Data Scadenza<br>Data Chiusura<br>Tipologia<br>Categoria<br>Sottocategoria<br>sottocategoria | 22/07/2009 09.46.46<br>22/07/2009 09.54.26<br>22/07/2009 09.54.26<br>verde pubblico<br>parchi gioco<br><br>alla Fiore a Molina esiste un f<br>ressione esagerata. consegue<br>ia, scarpe e gambe.<br>Ita acqua | Operatore i<br>Proviene da<br>Riassegnal<br>Data ultima<br>Localizzazio<br>VIA DALLA I<br>Vedi mappa<br>ontanella con in<br>enze: | n carico<br>o da<br>riassegnaz<br>ne Intervento<br>FIORE L.<br>e con Cupo ness<br>terruttore a | Fanchin S<br><br>Bertoldo V<br>22/07/200<br>22/07/200<br>IC<br>Ricezione<br>Ricezione<br>■ Telef-IN<br>■ @illN<br>Visita<br>Fax<br>■ Lettera<br>♥ Riceweb | ergio<br>/ittoria<br>9 09.54.26<br>Esecuzione<br>Belef-OUT<br>On-site<br>Fax<br>Lettera<br>Interna |

COMUME DI MALO

L'inserimento e la chiusura di un intervento sono segnalati in modo automatico via mail sia al richiedente che al destinatario della richiesta, con tutte le informazioni a corredo e con i riferimenti del CODICE della richiesta. Nella propria scrivania il cittadino vede le proprie segnalazioni.

E' a disposizione un brevissimo questionario on-line per rilevare il gradimento del servizio e per suggerire miglioramenti allo stesso.(vd. sotto)

| City               | (ep<br>omune di Ma | lo           | Collareda Emanuela   Ultimo refresh: 9.36.1 | 17            |              |
|--------------------|--------------------|--------------|---------------------------------------------|---------------|--------------|
| Nuova segnalazione | Modifica dati      | personali    | filtra per stato: Tutti 💌                   |               | L            |
| 🥘 🕬 Partecipa      | al questionario    | : Sei soddis | fatto del Servizio?                         | segnalaz<br>v | rion<br>vien |
| INTERV, V SUB INT  | . Stato Prioril    | tà Titolo «  | :< < 1-50 > >> di 67                        | assegnata     | i a          |
| 2901               |                    | D.Lgs.       | 106/09 Correttivo al TU                     | un opera      | tor<br>cio   |
| 2838               |                    | infisso      | ufficio edilizia privata                    | affidata      | a            |

una persona che la seguirà), il cittadino richiedente riceve una e-mail che lo informa di questo e che riporta quale gruppo di lavoro se ne sta occupando. Inoltre,

consultando via web la segnalazione, il cittadino vede chi ce l'ha in carico (c'è il nome e cognome della persona che la sta seguendo).

**Gli esecutori, o gestori (Comune)** hanno a disposizione molteplici strumenti:

- i gestori delle segnalazioni sono dipendenti del Comune, 'operatori' appartenenti agli uffici comunali ai quali viene data 'in carico' la gestione ed esecuzione degli interventi. Ogni 'operatore in carico' gestisce la segnalazione affidatagli dalla <u>propria scrivania virtuale</u>;
- E' possibile riassegnare la pratica in corso ad un altro operatore (e il cittadino vede chi se ne sta occupando);
  - Le pratiche hanno tre stati: aperta, sospesa, chiusa;
  - E' possibile aggiungere informazioni e dettagli visibili all'esterno / al cittadino segnalante, oppure '*privati'* (visibili solo all'interno);
  - E' possibile <u>monitorare i carichi di lavoro ed i tempi di risposta</u> delle segnalazioni in carico ad ognuno;
  - E' possibile stampare i dettagli della segnalazione, ma si può <u>fare a meno dell'uso</u> <u>della carta</u>.

### Punti di forza di 'CityWeb':

- *Disponibilità*: è pubblicato sul sito WEB del Comune, quindi disponibile da qualsiasi luogo con qualsiasi pc collegato ad internet, **24h** su **24**, **7gg** su **7**.
- *Leggerezza:*. permette di effettuare <u>ricerche e filtri</u>in modo semplice ed intuitivo.
- *Efficienza*: le richieste arrivano in <u>tempo reale</u>, le comunicazioni fra cittadino e Comune, fra scrivania e scrivania sono istantanee.
- *Sicurezza*: l'accesso protetto da <u>password</u> garantisce l'identità del richiedente, ed il numero progressivo delle pratiche costituisce un codice univoco per l'intervento. Le pratiche chiuse costituiscono l'archivio storico.
- *Comodità*: utilizzabile da casa, non richiede l'uso della carta, né del telefono.
- *Completezza*: integra l'invio automatico di messaggi di posta elettronica per avvisare se c'è qualche evento nuovo.
- *Affidabilità*: i dati sono custoditi nei server di Pasubio Tecnologia, con politiche di backup-dati garantiti.

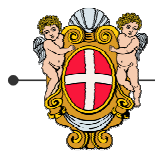

PROVINCIA DI VICENZA

formazione organizzazione sicurezza

# ISTRUZIONE PER L'USO

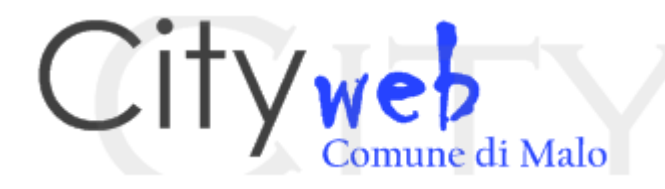

CityWeb ti permette di inviare in modo semplice e veloce segnalazioni al Comune, destinate all'ufficio delle Relazioni con il Pubblico, alla Polizia Locale, all'Ufficio Tecnico, ai Servizi Sociali, ai Servizi Demografici....

Ognuno può vedere solo le proprie segnalazioni, utilizzando i dati di autenticazione forniti.

Possono utilizzare il servizio tutti i cittadini di Malo e non, purchè autenticati.

Registrarsi a CityWeb è molto facile:

- Vai sulla home page del sito web del Comune di Malo: <u>www.comune.malo.vi.it</u> e posizionati sul logo qui sopra riprodotto;
- Scegli il pulsante **registrati**, sotto il link di accesso nella pagina iniziale.
- Inserisci i dati richiesti come: nome e cognome, recapito telefonico, comune di residenza ed e-mail.

In tempo reale riceverai nella casella di posta elettronica il codice di accesso che

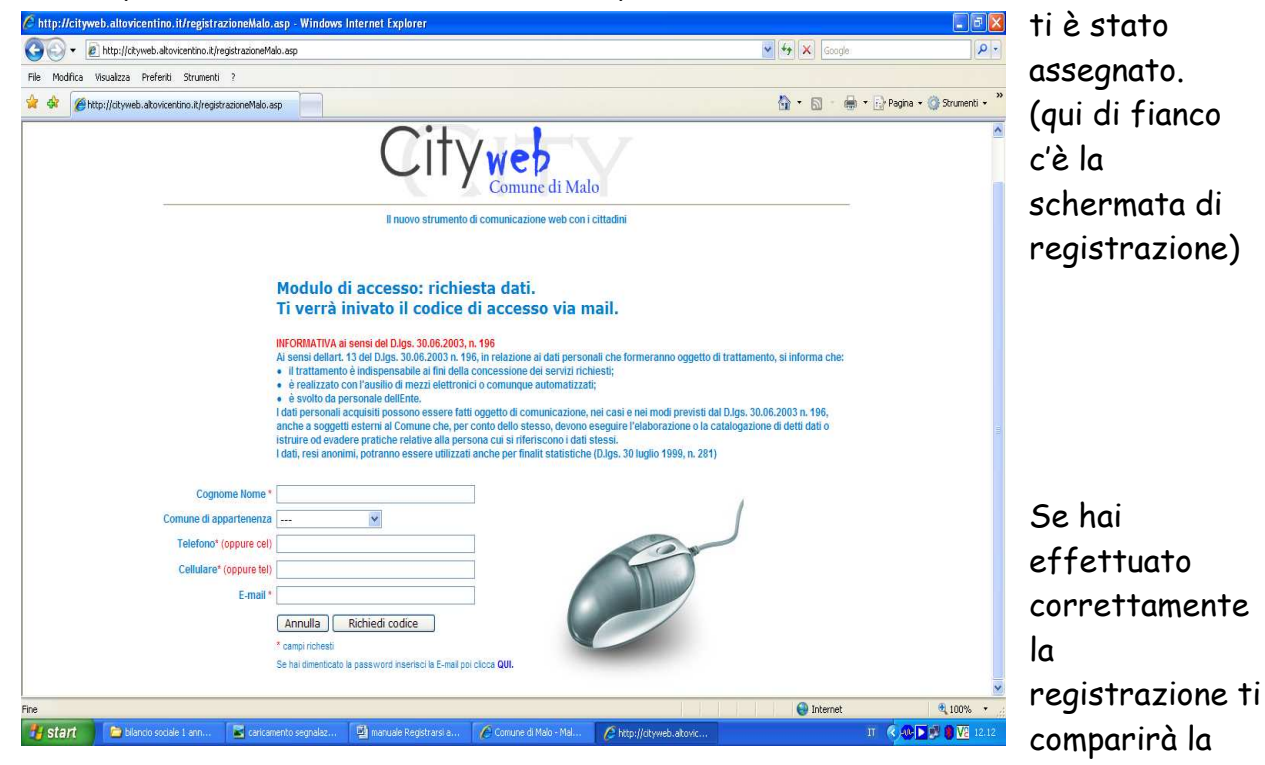

seguente schermata:

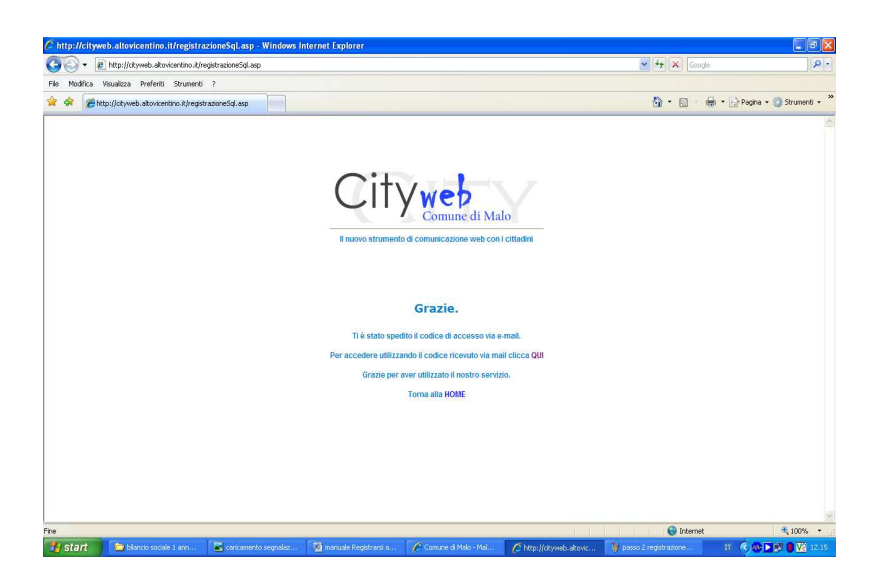

Una volta ricevuto il codice per e-mail puoi effettuare l'accesso:

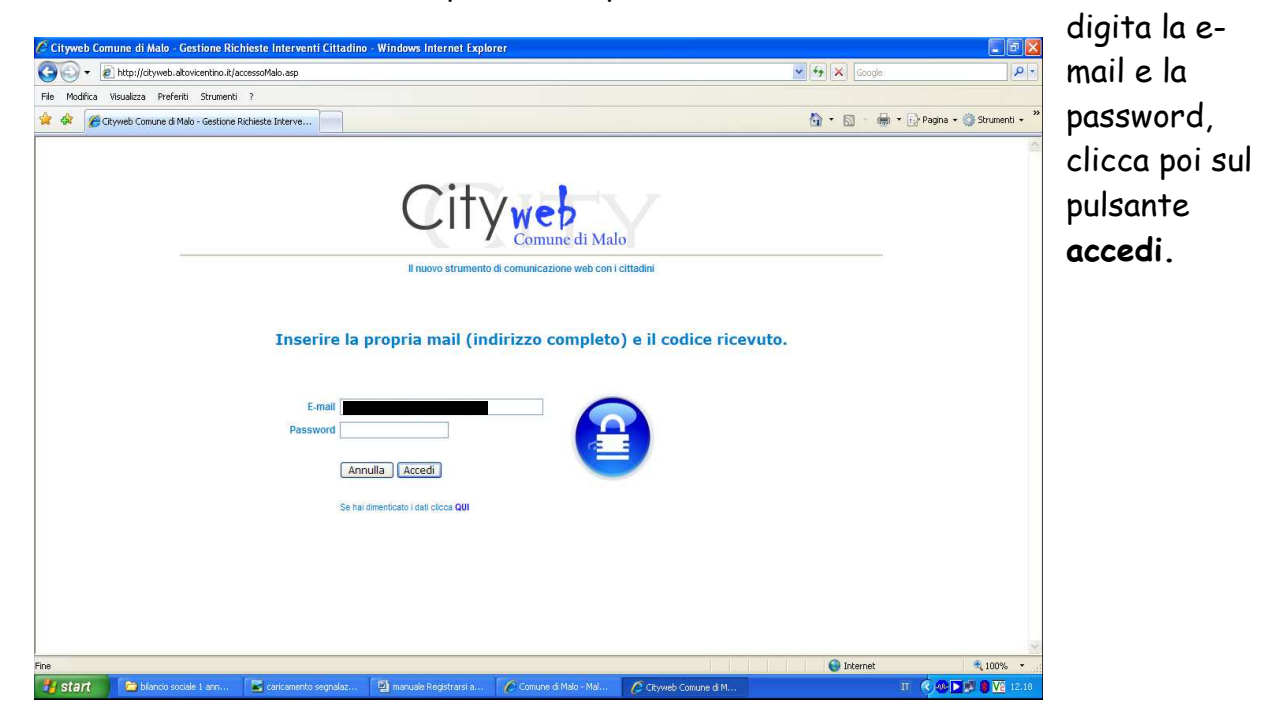

.. e arrivi così nella tua nuova scrivania virtuale.

La scrivania virtuale conterrà le tue segnalazioni, mostrandoti anche chi se ne sta occupando. Ti permetterà di aggiungere dettagli, guardare le tue segnalazioni già chiuse, etc. etc.

Ecco qui sotto una scrivania ancora vuota (appena nata, diciamo):

| PROVINCIA DI VICENZA                                                                                                    | formazione organizzazione<br>sicurezza                                                           |
|----------------------------------------------------------------------------------------------------|--------------------------------------------------------------------------------------------------|
| C CityWebMalo - Comune di Malo - Windows Internet Explorer                                                                                                    |                                                                                                  |
| Correct Inter://ctyweb.altovicentino.it/mainpublic.asp                                                                                                    |                                                                                                  |
| File Modřica Visualzza Preferiti Strumenti ?                                                                                                    |                                                                                                  |
| 👷 🏟 🕄 🕈 🖉 City WebMalo - Comune di X 🧗 Windows Live Hotmail                                                                                                    | 🏠 🔹 🔝 🕘 👘 🖓 Pagina 👻 🌍 Strumenti 👻                                                               |
| Cityweb<br>Comune di Malo 2 Sara Maaroufi   Ultimo refresh: 12.25.09                                                                                                    | 37                                                                                               |
|                                                                                                    |                                                                                                  |
| 4 5 6 7 8 9 10<br>Nessun intervento da visualizzare                                                                                                    |                                                                                                  |
| <ul> <li>A cosa serve questa pagina?2</li> <li>In alto, nella barra blu, trovi i pulsanti che ti permettono di inserire una segnalazione, o di modificare i tuoi dati personali (ad esempio</li> <li>Nel centro della pagina, sono visualizzati le segnalazioni da te richieste. Cliccando sul codice di ognuna puoi vederne i dettagli ed ever<br/>LEGENDA stato segnalazioni:</li> </ul> | per aggiungere un recapito telefonico e altro).<br>ntualmente aggiungere ulteriori informazioni. |
| Segnalazione in via di approvazione da parte del Comune.                                                                                                    |                                                                                                  |
| Segnalazione sospeso da parte del Comune.                                                                                                    |                                                                                                  |
| Segnalazione con iter conduso.                                                                                                    |                                                                                                  |
|                                                                                                    |                                                                                                  |
| Fare dic per initiare.)                                                                                                    | 🖌 😥 Internet 🔍 100% 🔻                                                                            |

1-> Nuova segnalazione: consente di inserire una nuova segnalazione. Cliccando apparirà la schermata che mostriamo qui sotto con relative istruzioni.

2-> Modifica/aggiungi dati personali: qui è possibile variare i propri dati, ad esempio: cambiamento di numero telefonico o di e-mail (vedi sotto)

**3-> Exit**: cliccando su questo pulsante ci si potrà disconnettere dal servizio CityWeb.

**4**, **5**, **6**, **7**, **8**, **9**, **10**, **11**-> Permettono di visualizzare le segnalazioni fatte dall'utente rispettivamente: in ordine alfabetico dell'intervento, del sub intervento, secondo lo stato (aperto, sospeso, chiuso), di priorità, di data di segnalazione, di apertura o di chiusura, oppure in base all'operatore che se ne occupa.

12-> Help, aiuto veloce riguardo la pagina corrente.

13-> Legenda stato segnalazioni.

Inserire una segnalazione è semplice: qui sotto ti facciamo vedere come si presenta la pagina di caricamento.

#### 1-> Nuova segnalazione:

| CityWebMalo - Comune di Malo - INSERIMENTO NUOVA RICHIESTA - Windows Internet Explorer              |                                | 8       |
|----------------------------------------------------------------------------------------------------|--------------------------------|---------|
| CO v E http://ckyweb.akovicentino.it/InterventoAggiungPublic.asp                                    | Google                         | P -     |
| File Modifica Visualizza Preferiti Strumenti ?                                                      |                                |         |
| 😭 🏟 😥 👻 🏉 CityWebMalo - Comune d 🗙 🍂 Windows Live Hotmail                                           | 💁 🔹 🔝 👘 🖷 🔂 Pagina 👻 🎯 Strumer | nti • » |
| Comune di Malo                                                                                      |                                | ^       |
| INSERIMENTO NUOVA SEGNALAZIONE                                                                      |                                |         |
| 1-(richiesto) Titolo:                                                                               |                                |         |
| Localizzato in: / VIA 💌 nei pressi del civico nº                                                    |                                |         |
| 2—Selezione tipologia: altro                                                                        |                                |         |
| 3— Selezione categoria:                                                                             |                                |         |
| 4 – Selezione sottocategoria: v                                                                     |                                |         |
| 5                                                                                                   |                                | 100     |
| Priorità O Bassa                                                                                    |                                |         |
| 6 () Media                                                                                          |                                |         |
| O Alta                                                                                              |                                |         |
| Voglio allegare files<br>(foto, documenti etc):<br>(sarà possibile dopo aver clocato su conferma)   |                                |         |
|                                                                                                    |                                | ~       |
| Fine                                                                                                | 💽 Internet 🔍 100%              |         |
| Start 🖉 bilancio sociale 1 ann 🕎 manuale Registrarsi a 🌈 Comune di Malo - Mal 🌈 City.WebMalo - Comu | П ( <u>с 46</u> р. 6 <u>М</u>  | 12:35   |

1-> Inserire il titolo, descrivi sommariamente il tipo di intervento (facciamo un esempio : lampadina rotta).

2, 3, 4-> Scegliere la tipologia, categoria e sottocategoria dell'intervento: per facilitare la classificazione degli interventi è preferibile scegliere la tipologia fra quelle proposte.

5-> Descrizione libera dell'intervento, limitata a 320 caratteri.

6-> Indicare la priorità dell'intervento fra le tre proposte (quanto è urgente?).

7-> Contatore dei caratteri disponibili in tempo reale durante la digitazione della descrizione testuale.

8-> Cliccare su ANNULLA per annullare, CONFERMA per confermare l'immissione dei dati dell'intervento, RESET per ripulire la schermata.

Quindi nella scrivania compariranno via via le segnalazioni caricate: vd. esempio sotto (qui vediamo 1 segnalazione sospesa, si tratta di intervento riguardante gli stabili comunali - che è stato richiesto ed attende soluzione).

|       |                                                                                                    | CO                                                                             | MUME DI M                                                                                                    | ALO                                                                                     | SERV. DIREZIONE GENERA                | ۱LE |
|-------|----------------------------------------------------------------------------------------------------|--------------------------------------------------------------------------------|----------------------------------------------------------------------------------------------------|-----------------------------------------------------------------------------------------|---------------------------------------|-----|
| OF C  |                                                                                                    |                                                                                | PROVINCIA DI VICENZA                                                                                                    |                                                                                         | formazione organizzazio<br>sicurezza  | ne  |
| Q     | itywe                                                                                               | ne di Malo                                                                     | Collareda Emanuela   Ultimo refre                                                                                                    | sh: 12.31.53                                                                            |                                       |     |
| Nuova | a segnalazione M                                                                                    | odifica dati pe                                                                | ersonali filtra per stato: Sospesi 👻                                                                                                  |                                                                                         |                                       |     |
| 2. 0  | Partecipa al qu                                                                                     | estionario: S                                                                  | ei soddisfatto del Servizio?                                                                                                    |                                                                                         |                                       |     |
| NTER  | V. V SUB INT. St                                                                                    | ato Priorità                                                                   | Titolo << < 1-2 > >> di 2                                                                                                    | Apertura                                                                                | Chiusura Lavora                       |     |
| 250   | 0                                                                                                   |                                                                                | lucernario ufficio urbanistica                                                                                                    | 17/06/2009                                                                              | Lamb                                  |     |
| 200   | 04)                                                                                                 |                                                                                | <u></u>                                                                                                    |                                                                                         | Addor                                 |     |
| ?     | A cosa serve ques<br>• In alto, nella b<br>aggiungere un re<br>• Nel centro del<br>aggiungere ulter | ta pagina?<br>arra blu, tro<br>acapito telefo<br>a pagina, so<br>iori informaz | ovi i pulsanti che ti per <u>mettono di inse</u> rire u<br>onico e altro).<br>ono visualizzati le segnalazioni da te richie<br>cioni. | una segnalazione, o di modificare i t<br>•<br>•<br>•ste. Cliccando sul codice di ognuna | tuoi dati personal<br>puoi vedeme i d |     |
|       | LEGENDA stato ser                                                                                   | jnalazioni:                                                                    |                                                                                                    |                                                                                         |                                       |     |
|       | Segnalazione in                                                                                     | via <mark>d</mark> i approv                                                    | vazione da parte del Comune.                                                                                                    |                                                                                         |                                       |     |
|       | Segnalazione so                                                                                     | speso da pa                                                                    | arte del Comune.                                                                                                    |                                                                                         |                                       |     |
|       | begnalazione bo                                                                                     |                                                                                |                                                                                                    |                                                                                         |                                       |     |

cliccando sul numero della segnalazione si entra nella gestione della stessa.

Una volta nata, la segnalazione 'viaggia' verso la scrivania di un operatore. Questo operatore può intervenire per risolvere il problema, oppure può chiedere ulteriori informazioni, può mandarla per conoscenza all'assessore competente....etc., etc. Vediamo sotto una segnalazione che ha ricevuto una risposta.

Teniamo presente che i dettagli a commento possiamo vederli da casa (e ci vengono immediatamente segnalati vie e-mail).

La freccia nera indica il dettaglio di risposta caricato dall'operatore del Comune.

| CityWebMalo                                  | o - Comune di Ma                                                                                                    | ilo - Windows Inte                                                                                                    | ernet Explorer    |                                                    |                 |                   |                   |
|----------------------------------------------|----------------------------------------------------------------------------------------------------|----------------------------------------------------------------------------------------------------|-------------------|----------------------------------------------------|-----------------|-------------------|-------------------|
| <u> -                                   </u> | ] http://cityweb.alto                                                                                                    | vicentino.it/Intervent                                                                                                    | oPublic.asp       | 💌 🗟 49                                             | 🔀 🔊 Live Search |                   | <u>- م</u>        |
| File Modifica                                | Visualizza Prefer                                                                                                    | iti Strumenti ?                                                                                                    |                   |                                                    |                 |                   |                   |
| 👷 Preferiti                                  | 👍 🏉 Siti sugger                                                                                                    | iti 🝷 🔊 HotMail gra                                                                                                    | tuita 🙋 Personali | izzazione collegamenti 🙋 WindowsMedia 🙋 Raccolta W | eb Slice 👻      |                   |                   |
| 🄏 CityWebMalo -                              | Comune di Malo                                                                                                    |                                                                                                    |                   | 🙆 • E                                              | 3 - 🖂 🖶 - Pag   | ina 🔹 Sicurezza 🕶 | Strumenti 🕶 🔞 🔹 💙 |
|                                              | - Com                                                                                                    | une di Iviaio                                                                                                    | Co                | Ilareda Emanuela   Ultimo refresh: 12.18.18        |                 |                   | ~                 |
| Pagina principa                              | ale 🛛 Aggiungi de                                                                                                    | ttaglio / allegato a c                                                                                                    | juesta segnalazi  | one                                                |                 |                   |                   |
| 0                                            | Segnalazione                                                                                                    | ə 541: <mark>panteç</mark>                                                                                                    | jani al mor       | ntecio                                             |                 |                   |                   |
| Stato:                                       | Chiuso                                                                                                    |                                                                                                    | Tipologia         | ecologia ed ambiente                               | Data creazione  | 03/08/2008 17.4   | 2.57              |
| Lavora per te                                | Polga Walter                                                                                                    |                                                                                                    | Categoria         | altro                                              | Data Apertura   | 03/08/2008 17.4   | 2.17              |
| Priorità                                     |                                                                                                    |                                                                                                    | Sottocategoria    |                                                    | Data Chiusura   | 04/08/2008 08.1   | 8.32              |
| Localizzazione                               |                                                                                                    |                                                                                                    |                   |                                                    |                 |                   |                   |
| Dettagli / ite                               | r segnalazio                                                                                                    | ne                                                                                                    |                   |                                                    |                 |                   |                   |
|                                              | Q Operatore                                                                                                    | Descrizione                                                                                                    |                   |                                                    |                 | Ricezione         | Esecuzione        |
| Data:03/08/2008<br>17.38.52                  | Collareda<br>Emanuela                                                                                                    | alle 16.00 del pomeriggio - facendo passeggiata al montecio - ho avistato grosso ratto intento anaguilamente a mangiare (e per nulla disturbato dalla presenza delle persone). tutto questo, all'altezza della fontana, il topone si è poi diretto verso i cespugli che circondano l'acquedotto, era grosso e ben pasciuto. Telef-IN Telef-OUT m@il Misita On-site Fax Lettera Lettera Lettera |                   |                                                    |                 |                   |                   |
|                                              | 👰 Operatore                                                                                                    | Descrizione                                                                                                    |                   |                                                    |                 | Ricezione         | Esecuzione        |
| Data:04/08/2008<br>08.09.52                  | Polga Waiter       Nel Montecio viene effettuata una sistematica azione di derattizzazione.       Telef-IN       Telef-OUT         Faremo una verifica nella zona nord del montecio dove è stato avvistato il ratto.       Imagili M       Imagili M       Imagili M         Visita       On-site       Fax       Fax       Lettera       Lettera         Lettera       Lettera       Lettera       Lettera       Lettera |                                                                                                    |                   |                                                    |                 |                   |                   |
| <                                            |                                                                                                    |                                                                                                    |                   |                                                    |                 |                   |                   |
|                                              |                                                                                                    |                                                                                                    |                   |                                                    | 🔮 Internet      | 4                 | • 🔍 100% •        |
| ttp://citywebmalo.a                          | ltovicentino.it/defaul                                                                                                    | lt.htm                                                                                                    |                   |                                                    | Internet        | 4                 | a 🕶 🔍 100% 👻      |
| 背 start 🔰                                    | 6 🧐 🔮 "                                                                                                    | 🎯 Posta in arrivo                                                                                                    | 🖾 cityweb         | i manual 🖆 cityweb 🥢 🌈 Comune di                   | Malo 🦵 🌈 CityWe | bMalo IT          | 🔨 🖉 🐠 🔽 12.15     |

2010 cityweb manuale d uso COMUNE DI MALO – Palazzo Zambon Via S.Bernardino,19 – 36034 MALO (VI)

Tel: 0445 585211 Fax: 0445 585201 P.IVA 00249370248

#### 2-> Modifica/aggiungi dati personali:

#### ecco la schermata che compare

| C http://cityweb.altovicentino                                          | .it/T_dipendenteeditpublic.asp                                              | Windows Internet Explorer       |                       |             | 🗖 🖬 🔀                      |
|-------------------------------------------------------------------------|-----------------------------------------------------------------------------|---------------------------------|-----------------------|-------------|----------------------------|
| COO - @ http://cityweb.alto                                             | vicentino.it/T_dipendenteeditpublic.asp                                     |                                 | Google:               | · Q         |                            |
| File Modifica Visualizza Preferiti                                      | Strumenti ?                                                                 |                                 |                       |             |                            |
| 🚖 🏟 😪 🗸 🏀 http://atyweb.                                                | akovicenti 🗙 🍂 Windows Live Hotn                                            | ail                             |                       | 💁 • 📾 - 🖶 • | 🔂 Pagina 🔹 🎯 Strumenti 🔹 🎽 |
|                                                                         | ne di Malo<br>no utilizzati ai soli fini dell'elaborazi<br>D.Lgs. 196/2003. | one della segnalazione invlata, |                       | r           |                            |
| Ritorna alla pagina principale<br>Id<br>Comune di Appartenza * <b>1</b> | 1801                                                                        |                                 |                       |             | 9                          |
| Cognome Nome *—2                                                        |                                                                             |                                 |                       |             | , c                        |
| Indirizzo di residenza — 3                                              |                                                                             | _                               |                       |             |                            |
| CAP - Comune - Provincia — 4                                            |                                                                             |                                 |                       |             | '                          |
| Tel*(oppure cel) —5                                                     |                                                                             |                                 |                       |             | · · · · ·                  |
| Cel * (oppure tel) — 6                                                  |                                                                             |                                 |                       |             |                            |
| Password di accesso web (> 5 car                                        | ) * <b></b>                                                                 | -7                              |                       |             | , <b>"</b>                 |
| E mall * <b>— 8</b>                                                     | • • • • • • • • • • • • • • • • • • •                                       |                                 |                       |             | '                          |
| Cod. fiscale — 9                                                        |                                                                             |                                 |                       |             |                            |
| PIVA —10                                                                |                                                                             |                                 |                       |             |                            |
| Calva                                                                   |                                                                             |                                 |                       |             |                            |
| Ddiva                                                                   |                                                                             |                                 |                       |             |                            |
|                                                                         |                                                                             |                                 |                       |             |                            |
|                                                                         |                                                                             |                                 |                       |             | ~                          |
|                                                                         |                                                                             |                                 |                       | 😜 Internet  | € 100% •                   |
| 🛃 Start 🔰 📄 bilancio socia                                              | le 1 ann 🔯 manuale Registrarsi i                                            | 🕜 Comune di Malo - Mal          | http://ckyweb.altovic |             | IT 🔇 🚧 🕨 🖉 🔽 12.46         |

Se si vuole modificare qualcuno dei dati personali già inseriti all'atto di registrazione e visualizzati nella schermata a lato, si deve operare nel/nei box sequenti:

1-> Comune di appartenenza: specificare se residente o meno a Malo.

- 2-> Cognome e nome.
- 3-> Indirizzo.
- 4-> CAP, comune, provincia.
- 5, 6-> Recapiti telefonici.

**7-> Password**. Una volta effettuato l'accesso con la password fornita dal servizio via e-mail, è possibile cambiarla in questo box.

- 8-> Indirizzo di posta elettronica di riferimento.
- 9-> Codice fiscale.

10-> P. IVA.

Solo i campi con l'asterisco sono obbligatori, ma è <u>utile comunque inserire anche</u> <u>cognome, nome e recapito telefonico</u>, nel caso l'operatore debba richiedere dei chiarimenti circa il problema segnalato.

Per salvare le modifiche operate, cliccare sul tasto <u>salva</u> in basso a sinistra.

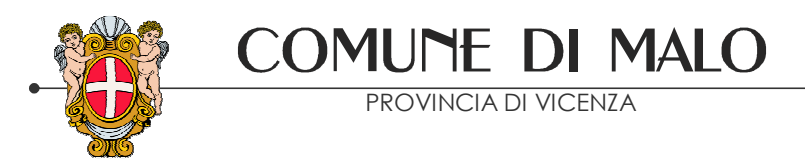

## e dalla parte del Comune..

Per i gestori delle segnalazioni ( uffici comunali, operatori in carico) il modo di operare è molto simile a quello che abbiamo visto per illustrare CityWeb / segnalazioni da parte del cittadino:

qui sotto vediamo una scrivania del servizio manutenzioni / squadra operai

| CityWebMalo - Cor     | mune di Malo -      | Window        | s Internet                   | Explorer                                                                          |               |                                               |            |                        |                     |
|-----------------------|---------------------|---------------|------------------------------|-----------------------------------------------------------------------------------|---------------|-----------------------------------------------|------------|------------------------|---------------------|
| 30 🗢 🖻 http:          | //cityweb.altovicer | ntino.it/mai  | n,asp                        |                                                                                   | × 8           | 3 <b>*                                   </b> | 灯 Live Se  | arch                   | 2                   |
| File Modifica Visua   | lizza Preferiti     | Strumenti     | ?                            |                                                                                   |               |                                               |            |                        |                     |
| 🚖 Preferiti 🛛 🍰       | 🏉 Siti suggeriti 🝷  | E HotM        | ail gratuita                 | 🔊 Personalizzazione collegamenti 🧟 Windowsf                                       | Media 🙋 Racco | lta Web Slice 🔻                               |            |                        |                     |
| 🏀 CityWebMalo - Comur | ne di Malo          |               |                              |                                                                                   |               | • 🔊 • 🗆                                       | 1 🖶 •      | Pagina + Sicurezza + S | :rumenti 🕶 🔞 🕶      |
| City                  | al s                | J.            |                              |                                                                                   |               |                                               |            |                        |                     |
|                       | ep<br>omune di Malo |               | Login: Fan                   | chin Seroio                                                                       | TRO: Operato  | re =Fanchin                                   | Seraio - G | runno=ecologia ed ambi | iente - Squadra c   |
| Refresh Nuovo         | o Int. Tabe         | lie           | <ul> <li>Consulta</li> </ul> |                                                                                   | Erno: operate |                                               |            |                        |                     |
| < nascondi            | Interv. 🔻 Su        | ib. St.       | Priorità                     | Titolo << < 1-50 > >> di 92                                                       | Apertura      | Scadenza (                                    | ig. scad.  | Operatore              | Richiedente         |
| Bozze 0               |                     | Non           | chiusi 💌                     |                                                                                   | cambia scriva | nia: 🕧 Fan                                    | chin Ser   | gio 👻                  |                     |
| $\bigcirc$            | 2715                | 0             |                              | placche in terracotta                                                             | 23/07/2009    |                                               |            | Fanchin Sergio         |                     |
| In Corso 87           | 2711                | 0             |                              | Illuminazione stradale                                                            | 23/07/2009    |                                               |            | ☆ per conoscenza<br>☆  | @ <b></b> _         |
|                       | 2710                | 0             |                              | Illuminazione attraversamento<br>pedonale incrocio via Venezia - largo<br>trieste | 23/07/2009    |                                               |            | Fanchin Sergio         |                     |
| Sospese 5             | 2709                | ۲             |                              | siepe privata non potata                                                          | 22/07/2009    |                                               |            | ☆ per conoscenza<br>☆  | <b>Marine State</b> |
| 0                     | 2704                | 0             |                              | PULIZIA AREA PEP VIA TRIVELLINI<br>MOLINA                                         | 22/07/2009    |                                               |            | Fanchin Sergio         |                     |
|                       | 2701                | •             |                              | Velocità auto in via Capozzo                                                      | 22/07/2009    |                                               |            | 😭 per conoscenza       | 6                   |
| Chiuse 1742           | 2700                |               |                              | fontanella parco giochi                                                           | 22/07/2009    |                                               |            | Fanchin Sergio         |                     |
|                       | 2699                | 0             | 11111                        | segnalazione cimitero                                                             | 21/07/2009    |                                               |            | Fanchin Sergio         |                     |
|                       | 2698                | 0             |                              | installazione specchio parabolico                                                 | 21/07/2009    | _                                             |            | Fanchin Sergio         | Variation and       |
|                       | 2697                | 0             |                              | segnaletica per cani nel verde<br>pubblico                                        | 21/07/2009    |                                               |            | Fanchin Sergio         | -                   |
| ista ultimi aperti    | [2604]              | 0             |                              | P                                                                                 |               |                                               |            | Frankis Frankis        |                     |
|                       |                     |               |                              |                                                                                   |               | 0                                             | Internet   | Italiano (Ita          | ia) 🔍 100% 🔻        |
| 🖞 start 🔰 🔗           | 🦁 🕑 " 🛅             | ) ist superio | ori                          | 🗁 cityweb 🤄 🧐 Posta in arrivo                                                     | Comune        | di Mal                                        | CityWel    | oMalo IT 🔇 🔽 🤉         | N 💀 💱 🔽 8.46        |

L'operatore, proprio come il come il cittadino da casa, può aprire la singola segnalazione cliccando con il mouse sul numero della segnalazione. E proprio come il cittadino da casa, la segnalazione si mostra in dettaglio: (vd. sotto)

| 😉 CityWebMalo                                             | - Comune di M      | Aalo - Mozilla Firefox                       |                              |                             |                        |                                                       |                                                                                                    |  |  |  |  |  |
|-----------------------------------------------------------|--------------------|----------------------------------------------|------------------------------|-----------------------------|------------------------|-------------------------------------------------------|----------------------------------------------------------------------------------------------------|--|--|--|--|--|
| Eje Modifica Vjsualizza Gronologia Segnalibri Strumenti 2 |                    |                                              |                              |                             |                        |                                                       |                                                                                                    |  |  |  |  |  |
| 🦛 • 🧼 • 🌘                                                 | 2 😣 🏠              | 6 http://cityweb.altovicentino.it/Intervento | ).asp                        |                             |                        | 🔹 🕨 💽 🗸 Google                                        |                                                                                                    |  |  |  |  |  |
| 🐢 Come Iniziare 🔂 Ultime notizie                          |                    |                                              |                              |                             |                        |                                                       |                                                                                                    |  |  |  |  |  |
| Comune di Male                                            | o - Malo           | 🔄 🕢 CityWebMalo - Comune o                   | di Malo  🖸                   |                             |                        |                                                       | •                                                                                                    |  |  |  |  |  |
| City                                                      | wep<br>Comune di   | 10<br>Collareda Emanuela                     | Ultimo refresh: 09.58.42     |                             |                        |                                                       |                                                                                                    |  |  |  |  |  |
| Home                                                      | Aggiungi dettagi.  | Intervento 👻 Riassegna 👻 SottoIni            | erv. 🗡                       |                             |                        | an 🖬 an 📾 an 🗠 an an an an an an an an an an an an an |                                                                                                    |  |  |  |  |  |
|                                                           | ervento 278        | 2: richiesta pulizia percorso vit            | a ''montecio'' (segnala<br>- | azione esempio)<br>구        |                        | გ                                                     | ann an tao an Saon an Saon an Saon an Saon an Saon an Saon an Saon an Saon an Saon an Saon an Saon an Saon an S |  |  |  |  |  |
| 📐 😿 Intervento                                            | 1                  | priorità 5                                   | Data C                       | reazione 07/08/200          | 09 11.24.19 Oper       | atore in carico                                       | Manfron Luisella                                                                                                |  |  |  |  |  |
| 🔎 🔃 Richiede                                              | nte <b>2</b>       | Collareda Emanuela                           | Data Ap                      | pertura 07/08/200           | 9 11.16.24 Provi       | ene da                                                | stage                                                                                                    |  |  |  |  |  |
| Ente                                                      | 3                  | Comune di Malo                               | Data S                       | icadenza                    | Rias                   | segnato da                                            | Collareda Emanuela                                                                                              |  |  |  |  |  |
| Tel / Cel                                                 | 4                  | 0445 602875/                                 | Data C                       | hiusura                     | Data                   | ultima riassegnaz.                                    | 07/08/2009 11.26.56                                                                                             |  |  |  |  |  |
| E-mail                                                    | 5                  | emanuela.collareda@comune.malo.vi.it         | Tipolog                      | gia <mark>verde pu</mark> l | oblico Loca            | lizzazione Intervento                                 |                                                                                                    |  |  |  |  |  |
| Ind. residenza                                            | 6                  |                                              | Catego                       | oria parchi gi              | 000                    |                                                       |                                                                                                    |  |  |  |  |  |
|                                                           |                    |                                              | Sottoca                      | ategoria                    |                        |                                                       |                                                                                                    |  |  |  |  |  |
| Dettagli dell'int                                         | ervento 🖣          |                                              |                              |                             |                        |                                                       |                                                                                                    |  |  |  |  |  |
| 📐 🖉 💌                                                     | 👲 Ope              | ratore Descrizione                           |                              |                             |                        | Ricezio                                               | ne Esecuzione                                                                                                   |  |  |  |  |  |
| Data:10/08/2009<br>11.08.59<br>log >                      | Collareda<br>Detta | Emanuela pulizia buche<br>glioPrivato        |                              |                             |                        | Tele<br>m@il<br>Visita<br>Fax<br>Lette<br>Ric.V       | ef-IN Telef-OUT<br>IIN m@il<br>a On-site<br>Fax<br>I Lettera<br>Veb Interna                                     |  |  |  |  |  |
|                                                           |                    |                                              |                              |                             |                        |                                                       |                                                                                                    |  |  |  |  |  |
| Lista ultimi aperti >:                                    | •                  |                                              |                              |                             |                        |                                                       |                                                                                                    |  |  |  |  |  |
|                                                           |                    |                                              |                              |                             |                        |                                                       |                                                                                                    |  |  |  |  |  |
| Completato                                                |                    |                                              |                              |                             |                        |                                                       |                                                                                                    |  |  |  |  |  |
| 🛃 start                                                   | 🚳 Comune di        | Malo - Mal 🛛 🕹 CityWebMalo - Comu            | 😂 manuale cityweb            | 🖳 manuale Registrarsi a     | Microsoft Office Pictu | 🦉 Immagine - Paint                                    | п 🔇 🐠 🛢 🗊 🔽 9.55                                                                                                |  |  |  |  |  |

1->: qui viene visualizzata la priorità dell'intervento, nel caso della figura priorità5(media)

2,3,4,5,6-> : all'interno di questi punti compaiono il nome del richiedente, l'ente, e le informazioni generali, come il numero di telefono, e-mail, e l'indirizzo di residenza.

7->: mostra la data di creazione, apertura, scadenza e chiusura dell'intervento, la tipologia dell'intervento(in questo caso verde pubblico) e la categoria dell'intervento.

**8->:** mostra **chi si occupa** della segnalazione e da chi è stato assegnato l'intervento.

9->: viene visualizzato il nome di chi ha fatto la segnalazione e la descrizione.
10->: cliccando nel link aggiungi dettaglio si aprirà un' altra schermata dove potrai aggiungere ulteriori informazioni.